LINUX USER GROUP OFFENBURG

Hochschule Offenburg Software Freedom Day 09.10.2010

HowTo

# **Ubuntu Home Server**

– Schrit für Schritt –

**Christian Voigt** 

# Inhalt

| 1 | VORWORT                                              | 1      |
|---|------------------------------------------------------|--------|
|   | 1.1 Zielgruppe                                       | 1      |
|   | 1.2 MOTIVATION                                       | 1      |
|   | 1.3 Anlass                                           | 1      |
| 2 | SETUP DES SYSTEMS                                    | 2      |
|   | 2.1 Vorbereitungen vor dem Setup                     | 2      |
|   | 2.1.1 Datensicherung                                 | 2      |
|   | 2.1.2 CD-Boot                                        | 2      |
|   | 2.1.3 Ubuntu – CD                                    | 2      |
|   | 2.1.4 Installationsvorraussetzungen                  | 2      |
|   | 2.2 DIE INSTALLATION                                 | 3      |
|   | 2.2.1 Auswahl der Sprache                            | 3      |
|   | 2.2.2 Eingeben der Benutzerdaten                     | 4      |
|   | 2.2.3 Partitionierung der Festplatte                 | )<br>7 |
|   | 2.2.1 Denuizerkonjiguration                          | /<br>Q |
|   | 2.3 Geschafet                                        | .10    |
| _ |                                                      |        |
| 3 | KONFIGURATION                                        | 12     |
|   | 3.1 Getting started                                  | 12     |
|   | 3.2 Updates Installieren                             | 13     |
|   | 3.3 Das Netzwerk für eine Statische IP konfigurieren | .14    |
|   | 3.3.1 Konfiguration                                  | 14     |
|   | 3.3.2 Test der neuen Konfiguration                   | 15     |
|   | 3.4 Apache Server konfigurieren                      | 16     |
|   | 3.4.1 Apache Server "befüllen"                       | 17     |
|   | 3.5 SAMBA-SERVER                                     | .17    |
|   | 3.5.1 Grundsätzliche Konfiguration                   | 17     |
|   | 3.5.2 Netzwerkfreigabe anlegen                       | 17     |
|   | 3.6 VIRENSCANNER INSTALLIEREN                        | .18    |
|   | 3.7 SVN Repository Einrichten                        | 18     |
|   | 3.8 Automatisches Backup                             | 19     |
|   | 3.9 Sicherer Tunnel                                  | 20     |
|   | 3.10 Printserver                                     | 20     |
| 4 | ANHANG                                               | 20     |

# Verzeichnis der Abbildungen

### Verzeichnis der Screenshots

# Verzeichnis der Tabellen

### Verzeichnis der Code-Snippets

| Snippet 2: Login-Bildschirm.12Snippet 3: Shell.12Snippet 4: Hallo Welt.12Snippet 5: Shell.13Snippet 6: Updates installieren.14Snippet 7: Interface-Konfiguration in Nano öffnen.14Snippet 8: interfaces-Datei.15Snippet 9: DNS-Server eintragen.15Snippet 10: Netzwerkneustart.15Snippet 11: Ping Test.16Snippet 12: Apache 2.16Snippet 13: default.16Snippet 15: Apache Neustart.16Snippet 16: Provisorische Indexseite anlegen.16Snippet 17: SMB-Config öffnen.17Snippet 18: Workgroup anpassen.17Snippet 19: "Hostnamen" anpassen.17 | Snippet 1: Erste Ausgabe                          | 12 |
|----------------------------------------------------------------------------------------------------|---------------------------------------------------|----|
| Snippet 3: Shell.12Snippet 4: Hallo Welt.12Snippet 5: Shell.13Snippet 6: Updates installieren.14Snippet 7: Interface-Konfiguration in Nano öffnen.14Snippet 8: interfaces-Datei.15Snippet 9: DNS-Server eintragen.15Snippet 10: Netzwerkneustart.15Snippet 11: Ping Test.16Snippet 12: Apache 2.16Snippet 13: default.16Snippet 14: default.16Snippet 15: Apache Neustart.16Snippet 16: Provisorische Indexseite anlegen.16Snippet 17: SMB-Config öffnen.17Snippet 18: Workgroup anpassen.17Snippet 19: "Hostnamen" anpassen.17         | Snippet 2: Login-Bildschirm                       | 12 |
| Snippet 4: Hallo Welt.12Snippet 5: Shell.13Snippet 6: Updates installieren.14Snippet 7: Interface-Konfiguration in Nano öffnen.14Snippet 8: interfaces-Datei.15Snippet 9: DNS-Server eintragen.15Snippet 10: Netzwerkneustart.15Snippet 11: Ping Test.16Snippet 12: Apache 2.16Snippet 13: default.16Snippet 14: default.16Snippet 15: Apache Neustart.16Snippet 16: Provisorische Indexseite anlegen.16Snippet 17: SMB-Config öffnen.17Snippet 18: Workgroup anpassen.17Snippet 19: "Hostnamen" anpassen.17                            | Snippet 3: Shell                                  | 12 |
| Snippet 5: Shell.13Snippet 6: Updates installieren.14Snippet 7: Interface-Konfiguration in Nano öffnen.14Snippet 8: interfaces-Datei.15Snippet 9: DNS-Server eintragen.15Snippet 10: Netzwerkneustart.15Snippet 11: Ping Test.16Snippet 12: Apache 2.16Snippet 13: default.16Snippet 14: default.16Snippet 15: Apache Neustart.16Snippet 16: Provisorische Indexseite anlegen.16Snippet 17: SMB-Config öffnen.17Snippet 18: Workgroup anpassen.17Snippet 19: "Hostnamen" anpassen.17                                                    | Snippet 4: Hallo Welt                             | 12 |
| Snippet 6: Updates installieren.14Snippet 7: Interface-Konfiguration in Nano öffnen.14Snippet 8: interfaces-Datei.15Snippet 9: DNS-Server eintragen.15Snippet 10: Netzwerkneustart.15Snippet 11: Ping Test.16Snippet 12: Apache 2.16Snippet 13: default.16Snippet 14: default.16Snippet 15: Apache Neustart.16Snippet 16: Provisorische Indexseite anlegen.16Snippet 17: SMB-Config öffnen.17Snippet 18: Workgroup anpassen.17Snippet 19: "Hostnamen" anpassen.17                                                                       | Snippet 5: Shell                                  | 13 |
| Snippet 7: Interface-Konfiguration in Nano öffnen.14Snippet 8: interfaces-Datei.15Snippet 9: DNS-Server eintragen.15Snippet 10: Netzwerkneustart.15Snippet 11: Ping Test.16Snippet 12: Apache 2.16Snippet 13: default.16Snippet 14: default.16Snippet 15: Apache Neustart.16Snippet 16: Provisorische Indexseite anlegen.16Snippet 17: SMB-Config öffnen.17Snippet 18: Workgroup anpassen.17Snippet 19: "Hostnamen" anpassen.17                                                                                                    | Snippet 6: Updates installieren                   | 14 |
| Snippet 8: interfaces-Datei.15Snippet 9: DNS-Server eintragen.15Snippet 10: Netzwerkneustart.15Snippet 11: Ping Test.16Snippet 12: Apache 2.16Snippet 13: default.16Snippet 14: default.16Snippet 15: Apache Neustart.16Snippet 16: Provisorische Indexseite anlegen.16Snippet 17: SMB-Config öffnen.17Snippet 18: Workgroup anpassen.17Snippet 19: "Hostnamen" anpassen.17                                                                                                    | Snippet 7: Interface-Konfiguration in Nano öffnen | 14 |
| Snippet 9: DNS-Server eintragen.15Snippet 10: Netzwerkneustart.15Snippet 11: Ping Test.16Snippet 12: Apache 2.16Snippet 13: default.16Snippet 14: default.16Snippet 15: Apache Neustart.16Snippet 16: Provisorische Indexseite anlegen.16Snippet 17: SMB-Config öffnen.17Snippet 18: Workgroup anpassen.17Snippet 19: "Hostnamen" anpassen.17                                                                                                    | Snippet 8: interfaces-Datei                       | 15 |
| Snippet 10: Netzwerkneustart.15Snippet 11: Ping Test.16Snippet 12: Apache 2.16Snippet 13: default.16Snippet 14: default.16Snippet 15: Apache Neustart.16Snippet 16: Provisorische Indexseite anlegen.16Snippet 17: SMB-Config öffnen.17Snippet 18: Workgroup anpassen.17Snippet 19: "Hostnamen" anpassen.17                                                                                                    | Snippet 9: DNS-Server eintragen                   | 15 |
| Snippet 11: Ping Test.16Snippet 12: Apache 2.16Snippet 13: default.16Snippet 14: default.16Snippet 15: Apache Neustart.16Snippet 16: Provisorische Indexseite anlegen.16Snippet 17: SMB-Config öffnen.17Snippet 18: Workgroup anpassen.17Snippet 19: "Hostnamen" anpassen.17                                                                                                    | Snippet 10: Netzwerkneustart                      | 15 |
| Snippet 12: Apache 2                                                                                                    | Snippet 11: Ping Test                             | 16 |
| Snippet 13: default.16Snippet 14: default.16Snippet 15: Apache Neustart.16Snippet 16: Provisorische Indexseite anlegen.16Snippet 17: SMB-Config öffnen.17Snippet 18: Workgroup anpassen.17Snippet 19: "Hostnamen" anpassen.17                                                                                                    | Snippet 12: Apache 2                              | 16 |
| Snippet 14: default                                                                                                    | Snippet 13: default                               | 16 |
| Snippet 15: Apache Neustart.16Snippet 16: Provisorische Indexseite anlegen.16Snippet 17: SMB-Config öffnen.17Snippet 18: Workgroup anpassen.17Snippet 19: "Hostnamen" anpassen.17                                                                                                    | Snippet 14: default                               | 16 |
| Snippet 16: Provisorische Indexseite anlegen.16Snippet 17: SMB-Config öffnen.17Snippet 18: Workgroup anpassen.17Snippet 19: "Hostnamen" anpassen.17                                                                                                    | Snippet 15: Apache Neustart                       | 16 |
| Snippet 17: SMB-Config öffnen                                                                                                    | Snippet 16: Provisorische Indexseite anlegen      | 16 |
| Snippet 18: Workgroup anpassen                                                                                                    | Snippet 17: SMB-Config öffnen                     | 17 |
| Snippet 19: "Hostnamen" anpassen                                                                                                    | Snippet 18: Workgroup anpassen                    | 17 |
|                                                                                                    | Snippet 19: "Hostnamen" anpassen                  | 17 |

| Snippet 20: Webfreigabe als Netzwerklaufwerk |    |
|----------------------------------------------|----|
| Snippet 21: Samba Neustart                   |    |
| Snippet 22: Install HAVP                     | 18 |
| Snippet 23: Install SVN-Server               | 19 |
| Snippet 24: Config für WebDav                | 19 |
| Snippet 25: Install SVN-Server               | 19 |
| Snippet 26: Backup-Script anlegen            | 19 |
| Snippet 27: Backup-Script                    | 20 |
| Snippet 28: Cron Job eintragen               | 20 |
| Snippet 29: Cron-Job in Cron-Tab             | 20 |

# Verzeichnis des Anhangs

| Anhang I: SSH Remote Login    |    |
|-------------------------------|----|
| Anhang II: SFTP               |    |
| Anhang III: Http-Video-Stream |    |
| VLC                           |    |
| Anhang IV: Netzwerkfreigabe   | 21 |
| Anhang V: Proxy konfigurieren |    |
| firefox                       |    |
| ie                            |    |
| Anhang VI: SVN                |    |
|                               |    |

# Verzeichnis der Abkürzungen

| LTS | Long Term Support |
|-----|-------------------|
|     |                   |
|     |                   |
|     |                   |
|     |                   |
|     |                   |
|     |                   |
|     |                   |
|     |                   |
|     |                   |
|     |                   |
|     |                   |
|     |                   |
|     |                   |
|     |                   |
|     |                   |
|     |                   |
|     |                   |
|     |                   |
|     |                   |

#### 1 Vorwort

#### 1.1 Zielgruppe

Als erstes möchte ich die Zielgruppe dieses Dokumentes festlegen, damit wir nicht mit verschiedenen Erwartungen an dieses Dokument gehen – ob als Author oder Leser.

Die Zielgruppe dieses Dokumentes ist der Teil der deutschsprachigen Leser, die gerne einen Linux Server im Eigenbau hätten. Vorkenntnisse sind hierzu keine nötig, da ich in der folgenden Beschreibung alles Schritt für Schritt erklären werde.

Eine Erwartung habe ich dafür an Sie als Leser: Sie müssen genügend Motivation mitbringen, damit wir einen Erfolg haben können.

#### 1.2 Motivation

Nachdem wir nun über Ihre Motivation gesprochen haben, werde ich Ihnen noch kurz erklären, was für mich die Motivation war, dieses Dokument zu verfassen.

Ich selbst betreibe seit vielen Jahren einen kleinen Linux-Home-Server, jetzt seit zwei Jahren auch mit Ubuntu. Ich möchte gerne, dass auch Sie genauso von Ihrem HomeServer profitieren können wie ich – und dass auch Sie so viel Spaß an der Einrichtung dieses Servers haben können. :-).

#### 1.3 Anlass

Dieses Dokument habe ich für den Software Freedom Day 2010 in Offenburg verfasst. Dies Installation orienttiert sich am momentan aktuellen Ubuntu-Server 10.04 LTS.

#### 2 Setup des Systems

#### 2.1 Vorbereitungen vor dem Setup

#### 2.1.1 Datensicherung

Es ist wichtig, dass Sie zuerst alle Daten von dem Rechner sichern, den Sie im folgenden installieren werden. Ich gehe ab hier davon aus, dass auf Ihrer Festplatte sich keinerlei Dateien mehr befinden, die nicht gelöscht werden dürfen. **Backup!** 

#### 2.1.2 CD-Boot

Als nächstes ist es wichtig, dass Ihre maschiene von CD booten kann. Diese Funktion müssen Sie gegebenenfalls im BIOS aktivieren. Dies ist je nach BIOS verschieden. Doch meißt ist ein Eintrag "**Bootorder**" zu finden. Neuere Computer sind meist schon so voreingestellt.

#### 2.1.3 Ubuntu – CD

Laden Sie sich die Ubuntu-Server-CD (10.04) von <u>http://www.ubuntu.com/</u> herunter. Achten Sie darauf, dass Sie die i386 CD laden, da ihr Server vermutlich keine 64Bit CPU besitzen wird. Das nun geladene .iso-Image müssen Sie im folgenden auf CD brennen. Brennen Sie das Image nicht als Datei auf eine CD, sondern verwenden Sie ein Programm, dass ein solches Image auf CD brennen kann. Unter Windows können Sie folgendes Programm verwenden: <u>http://www.cdburnerxp.se/</u>. Als Linux Anwendern werden Sie bereits ein Tool installiert haben, falls nicht können Sie k3b (KDE) oder brasero (Gnome) verwenden (In fast allen Distributionen enthalten).

#### 2.1.4 Installationsvorraussetzungen

Ich gehe davon aus, dass Ihr PC, den Sie als Server installieren wollen, während des Setups über einen **Bildschirm** und eine **Tastatur** verfügt. Ebenfalls sollten Sie eine **Internetverbindung** ermöglichen. Schließen Sie hierzu einfach ein Netzwerkkabel an Ihrem Router und dem Computer an.

#### 2.2 Die Installation

Nach dieses Vorbereitungen geht es nun endlich los. Jetzt können Sie mit dem Installieren ansich beginnen.

Legen Sie die Ubuntu-CD in Ihren Computer und starten diesen neu.

#### 2.2.1 Auswahl der Sprache

Ihr Computer sollte nach dem Neustart satt dem Betriebssystem dieses Fenster laden. Falls Ihr Computer das bisherige Betriebssystem läd, informieren Sie sich im Internet genauer über Schritt "<u>Boot von CD</u>".

|            | Language         |                     |        |  |
|------------|------------------|---------------------|--------|--|
| Amharic    | Gaeilge          | Nederlands          | Wolof  |  |
| Arabic     | Galego           | Norsk bokmål        | 中文(简体) |  |
| Asturianu  | Gujarati         | Nonsk nynonsk       | 中文(繁體) |  |
| Беларуская | עברית            | Punjabi (Burmukhi)  |        |  |
| Български  | Hindi            | Polski              |        |  |
| Bengali    | Hrvatski         | Português do Brasil |        |  |
| Bosanski   | Magyar           | Português           |        |  |
| Català     | Bahasa Indonesia | Română              |        |  |
| Čeština    | Italiano         | Русский             |        |  |
| Oymnaeg    | 日本語              | Sánegillii          |        |  |
| Dansk.     | Jufiegeo         | Slovenčina          |        |  |
| Deutsch    | Қазақ            | Slovenščina         |        |  |
| Dzorgkha   | Khaer            | Shqip               |        |  |
| ελλημικά   | 한국어              | Српски              |        |  |
| English    | Kurdi            | Svenska             |        |  |
| Esperanto  | Lietuviškai      | Tanil               |        |  |
| Español    | Latviski         | Thai                |        |  |
| Eesti      | Македонски       | Tagalog             |        |  |
| Euskana    | Malayalam        | Türkçe              |        |  |
| Suomi      | Marathi          | Українська          |        |  |
| Français   | Nepali           | Tiếng Việt          |        |  |

Screenshot 1: Bootmenue der Ubuntu-CD

Wählen Sie nun hier die Sprache aus. Im folgenden wird davon ausgegangen, dass Sie die Deutsche Sprache gewählt haben, derer Sie mächtig sind, wenn Sie dieses Dokument lesen.

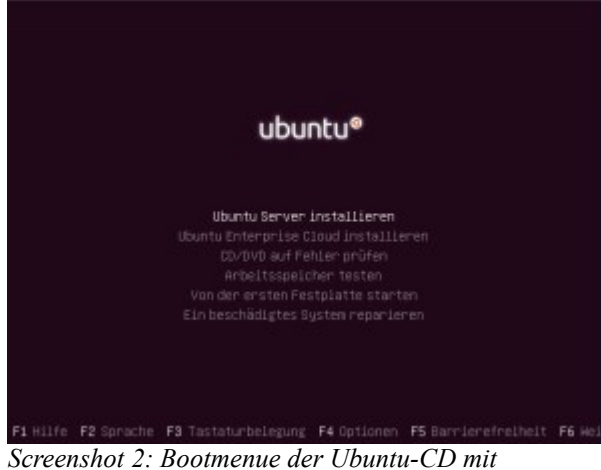

*Screenshot 2: Bootmenue der Ubuntu-CD mit gewählter Sprache* 

Wählen Sie in diesem Menü "Ubuntu Server installieren" und bestätigen Sie Ihre Auswahl mit Enter.

Warten Sie nun einen Augenblick ab.

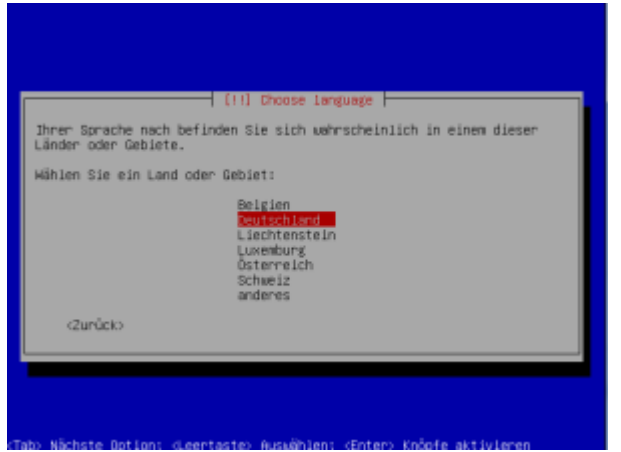

Screenshot 3: Lokalisationswahl Dialog

Nun wählen Sie Ihren Standort. Für meine Installation trifft der Vorausgewählte Eintrag "Deutschlad" zu.

Als letzter Schritt der lokalisierung fehlt jetzt nur noch die Wahl des Tastaturlayouts. Diese Auswahl ist komfortabel automatisiert.

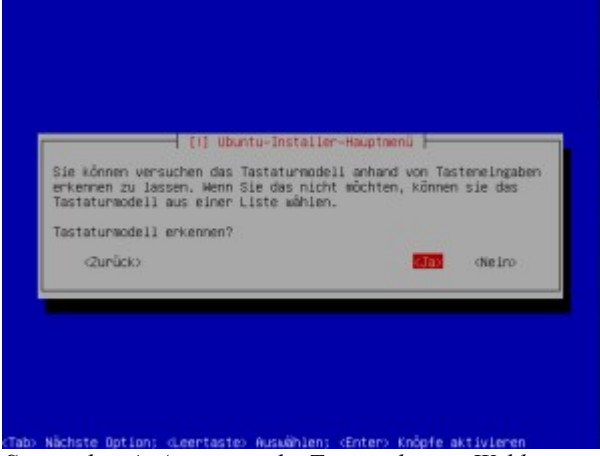

Screenshot 4: Automatische Tastaturlayout-Wahl

Drücken Sie für ein Deutsches Tastaturlayout die Tasten "+" und "y" und bestätigen Sie danach die automatisch erkannte Auswahl. Warten Sie einen moment ab.

#### 2.2.2 Eingeben der Benutzerdaten

Dies beginnt mit dem ersten Schritt in dem Sie nach nach dem Hostnamen Ihrer Machiene gefragt werden. Ich empfehle eine aussagekräftige Benennung, z.B. "SERVER", oder jetzt in meinem Fall: "DEMOSERVER".

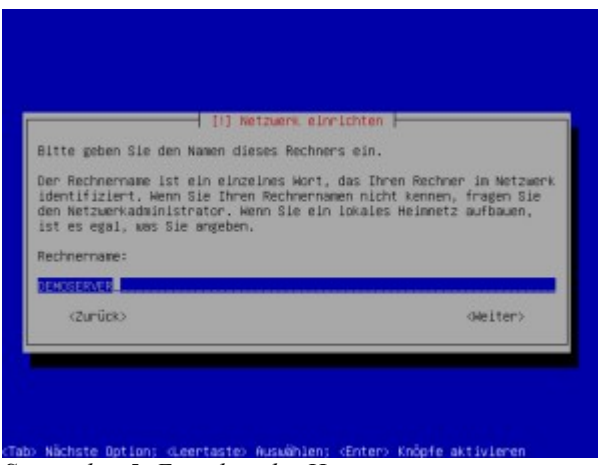

Screenshot 5: Eingeben des Hostnamens

Jetzt wird automatisch (DHCP) die Internetverbindung konfiguriert. Das LAN-Kabel muss angeschlossen sein.

Danach müssen Sie nur noch die Zeitzone bestätigen.

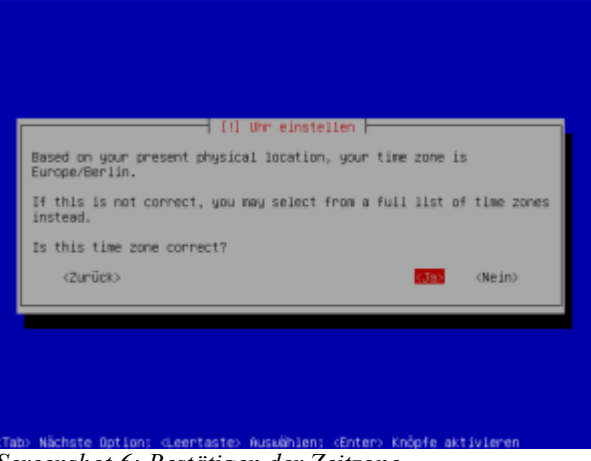

Screenshot 6: Bestätigen der Zeitzone

Bestätigen Sie die Auswahl.

#### 2.2.3 Partitionierung der Festplatte

Hiernach kommt es zur Konfiguration und Partitionierung der Festplatte. Dies ist der letzte Schritt, bevor Änderungen an Ihrer Fesplatte vorgenommen werden. <u>Haben</u> <u>Sie an Ihr Backup gedacht?</u>

Ubuntu kann Ihre Festplatte vollautomatisch einrichten. Wählen Sie in diesem Menue: "Geführt – verwende vollständige Festplatte". Diese Option vereinfacht die spätere Verwendung des Serversystems.

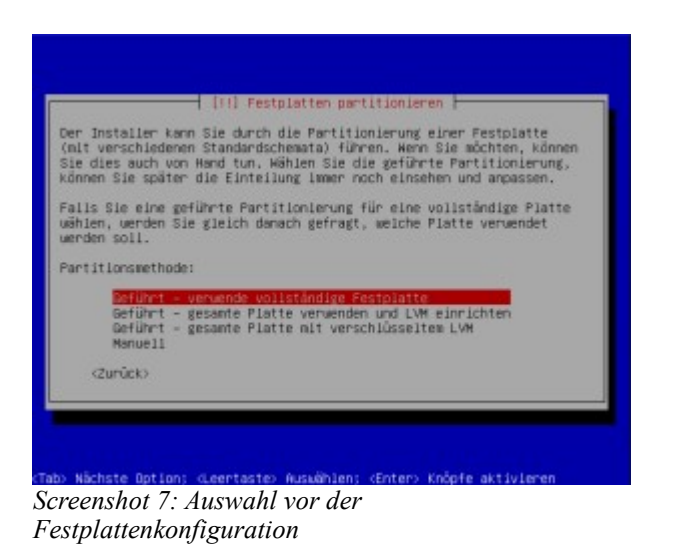

Im folgenden gehe ich von einer automatischen Konfigration aus. Hierzu muss nur die Festplatte ausgewählt werden.

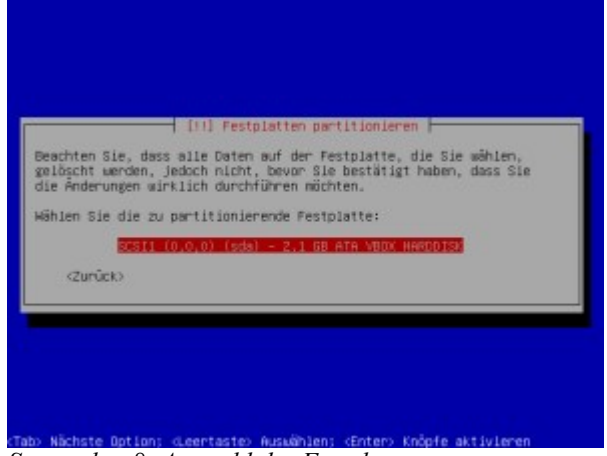

Screenshot 8: Auswahl der Festplatte

Empfehlungen für experimentierfreudigere Benutzer:Verwenden Sie die manuelle Konfiguration-große Partition für /home (max.)-mittlere Partition / (10GB)-je nach Anwendung SWAP (mind. 2\*Größe physikalischen Speichers)Tip: So viel wie möglich an Dateien in /home lagern.

Nur noch eine Bestätigung.

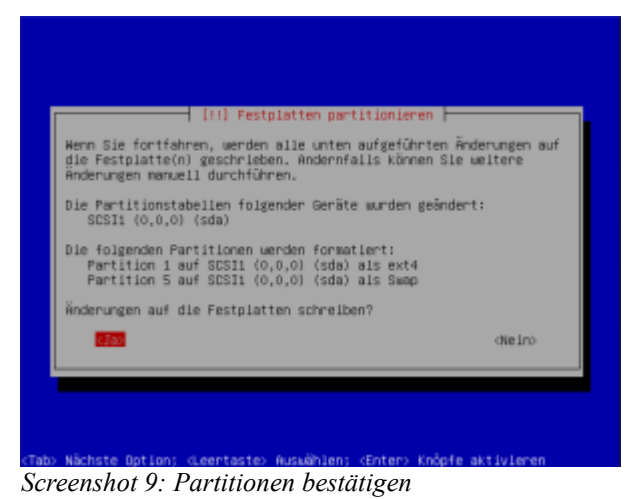

#### 2.2.1 Benutzerkonfiguration

Im folgenden wird die Benutzerkonfiguration durchgeführt.

Als erstes wird der vollständige Benutzername eingegeben: z.B. "Max Mustermann". Er darf auch Leerzeichen enthalten.

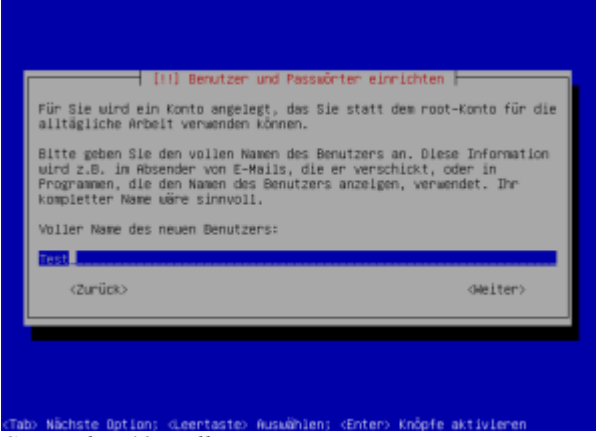

Screenshot 10: Voller Benutzername

Als nächstes geben Sie den Benutzername ein, dieser besteht nur aus Kleinbuchstaben und keinen Leerzeichen.

•

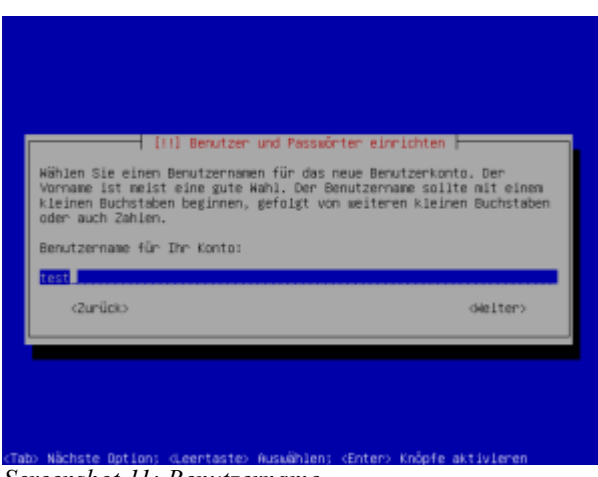

Screenshot 11: Benutzername

Nun noch das Passwort eingeben.

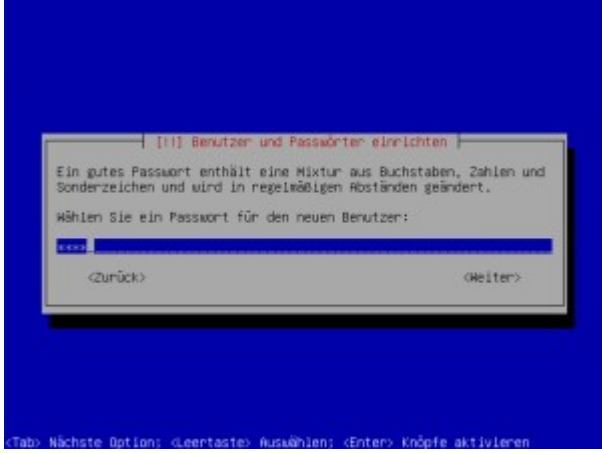

Screenshot 12: Passwortdialog

Bei Passwörtern, die potentiell unsicher sind, werden Sie in einem weiterem Dialog gewart. Sie sollten kein solches Passwort verwenden.

Für die einfachere Administration sollten Sie die Verschlüsselung im folgenden Dialog ausschalten.

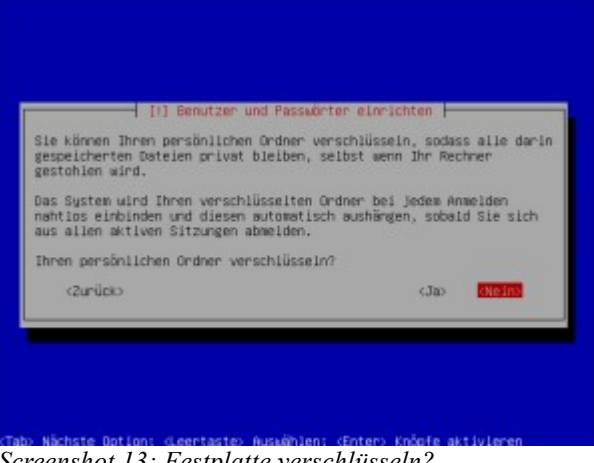

Screenshot 13: Festplatte verschlüsseln?

In einem normalen Netzwerk benötigen Sie keinen Proxy-Server. Lassen Sie dieses Feld einfach leer.

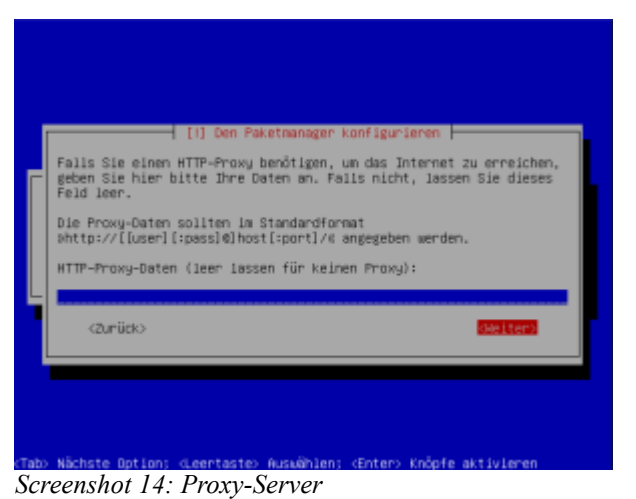

#### 2.2.2 Paketkonfiguration

Als letzten Schrit der Installation, müssen Sie wenige Kleinigkeiten zur Paketkonfiguration durchführen. Als Erstes können Sie automatische Updates wählen.

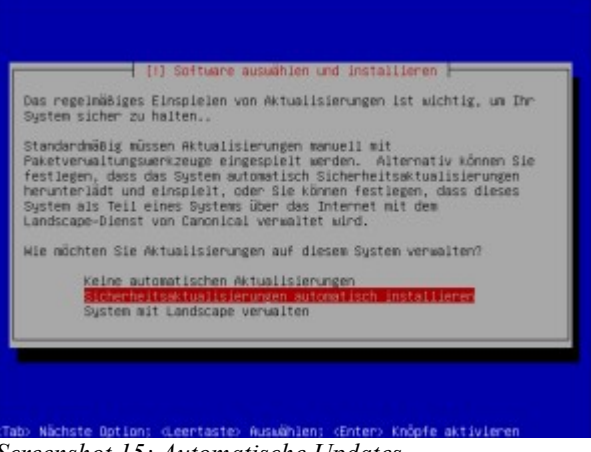

Screenshot 15: Automatische Updates

Im nächsten Schritt können Sie diverse Komponenten auswählen. Für dieses Tutorial essentiell ist die auswahl von: LAMP-Server, Printserver, OpenSSH-Server und Samba-Server.

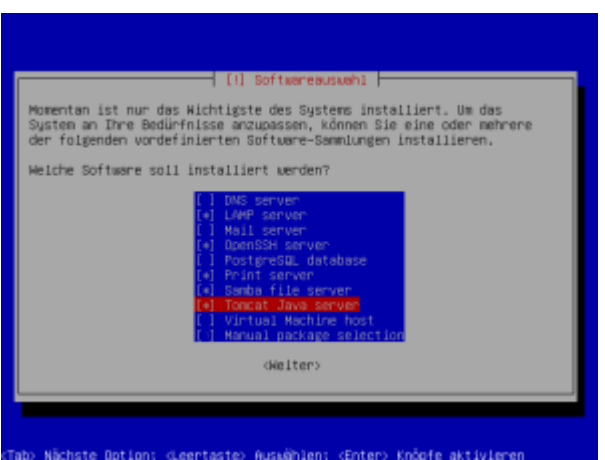

Screenshot 16: Auswahl der zu installierenden Pakete

Während der Installation wird nach dem Passwort für den MySQL-Server gefragt.

Wählen Sie ein anderes, wie das User-Passwort!

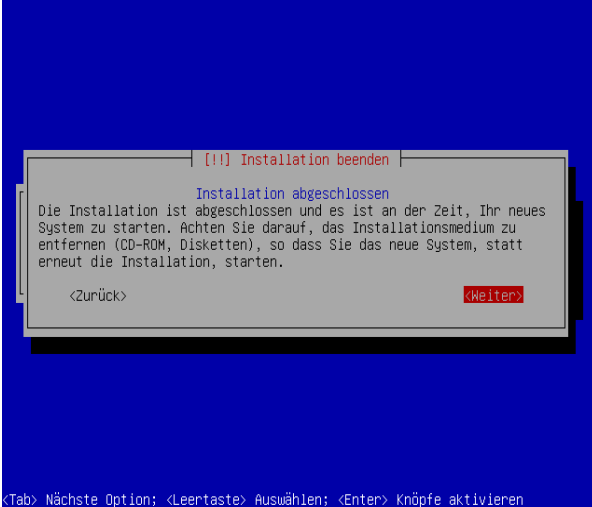

Screenshot 17: Neustarten.

•

### 2.3 Geschafft

Jbuntu 10.04.1 LTS DEMOSERVER tty1 DEMOSERVER login:

Screenshot 18: Login

Es ist vollbracht! Nach einem Neustart begrüßt Sie nun der folgende Login-Bildschirm. Loggen Sie sich hier mit Ihren eben vergebenen Nutzerdaten ein.

•

### 3 Konfiguration

Beim ersten Login erscheint zuerst nur die Meldung

```
User test added.
```

Snippet 1: Erste Ausgabe

Bei der Sie einfach noch ein wenig abwarten müssen. Nach kurzer Zeit sieht man die normalen Login Informationen, die Sie z.B. auf neue Updates aufmerksam machen.

todo

Snippet 2: Login-Bildschirm

Nun befinden Sie sich hier:

test@DEMOSERVER~\$

Snippet 3: Shell

Dies ist Ihr neues Zuhause ;). Um kurz die Syntax zu erklären:

```
Nutzername @ Servername Verzeichnis $
```

Die Tilde (~) steht für das "Home-Verzeichnis" des jeweiligen Nutzers. Aber wie man das nun bedient, lernen wir gleich.

#### 3.1 Getting started

Um Ihnen kurz eine kleine Einführung zu geben, vor der Sie hoffentlich keine Angst bekommen, da es keine Grafische Oberfläche gibt:

Zu Ihrer ersten Eingabe: Tippen Sie die Zeilen, die rot hinterlegt sind. Bestätigen Sie jeden Befehl mit der Eingabetaste "Enter". Die gleichbleibende Konsolenausgabe vor jeder Zeile (test@DEMOSERVER~\$), werde ich nicht mehr hier im Tutorial abbilden.

```
echo "Hallo Serverkonsole!"
blubb
Snippet 4: Hallo Welt
```

Das war Ihre erste Interaktion mit der neuen Shell. Da das jetzt aber etwas unspektakulär war, geben wir hiermit noch etwas mehr "Text" - ihre Hardwareinformationen - aus:

**Christian Voigt** 

lspci 00:00.0 Host bridge: Intel Corporation 82815 815 Chipset Host Bridge and Memory Controller Hub (rev 02) 00:02.0 VGA compatible controller: Intel Corporation 82815 Chipset Graphics Controller (CGC) (rev 02) 00:1e.0 PCI bridge: Intel Corporation 82801 PCI Bridge (rev 02) 00:1f.0 ISA bridge: Intel Corporation 82801BA ISA Bridge (LPC) (rev 02) 00:1f.1 IDE interface: Intel Corporation 82801BA IDE U100 Controller (rev 02) 00:1f.2 USB Controller: Intel Corporation 82801BA/BAM USB Controller #1 (rev 02) 00:1f.3 SMBus: Intel Corporation 82801BA/BAM SMBus Controller (rev 02) 00:1f.4 USB Controller: Intel Corporation 82801BA/BAM USB Controller #1 (rev 02) 00:1f.5 Multimedia audio controller: Intel Corporation 82801BA/BAM AC'97 Audio Controller (rev 02) 01:08.0 Ethernet controller: Intel Corporation 82801BA/BAM/CA/CAM Ethernet Controller (rev 01) 01:09.0 Ethernet controller: 3Com Corporation 3c905C-TX/TX-M [Tornado] (rev 74) Snippet 5: Shell

Keine Angst, das müssen Sie nicht lesen :). Nachdem Sie das hinbekommen haben, sind Sie jetzt bereit "Produktiv-Befehle" abzusetzten.

#### 3.2 Updates Installieren

Nun sollten Sie alle Updates installieren. Hierfür benötigen Sie nur 2 einfache Befehle.

Diesen Schritt sollten Sie von Zeit zu Zeit wiederhohlen um Ihr System aktuell u halten!

```
sudo apt-get update
[sudo] password for server: <Passwort eingeben>
Hit http://security.ubuntu.com lucid-security
Release.gpg
Ign http://security.ubuntu.com/ubuntu/ lucid-
security/main Translation-en US
[...]
Hit http://security.ubuntu.com lucid-
security/multiverse Sources
Reading package lists... Done
sudo apt-get upgrade
The following packages will be upgraded:
  linux-image-server linux-libc-dev linux-server
python-software-properties
  software-properties-gtk software-properties-kde
6 upgraded, 0 newly installed, 0 to remove and 2 not
upgraded.
Need to get 895kB of archives.
After this operation, 16.4kB of additional disk space
will be used.
Do you want to continue [Y/n]? Y
[...]
Snippet 6: Updates installieren
```

Damit ist Ihr System aktuell!

#### 3.3 Das Netzwerk für eine Statische IP konfigurieren

#### 3.3.1 Konfiguration

Öffnen Sie die "Textdatei" /etc/network/interfaces z.B. mit Nano, dies geschieht durch den Befehl:

```
sudo nano /etc/network/interfaces
Snippet 7: Interface-Konfiguration in Nano öffnen
```

Tragen Sie folgendes in die bestehende Datei ein: Die Daten müssen an Ihr Netzwerk angepasst werden!!

```
# The loopback network interface
auto lo
iface lo inet loopback
# The primary network interface
auto eth0
iface eth0 inet static
address 192.168.0.2
netmask 255.255.255.0
broadcast 192.168.0.255
gateway 192.168.0.1
Snippet 8: interfaces-Datei
```

- Ist durch das vorhandene Netzwerk vorgegeben.
- Kann frei bestimmt werden, darf aber nicht durch einen anderen Rechner oder den Router vergeben sein!
- Ist die IP-Addresse des Routers; meist hinten eine "1"

Jetzt muss nur noch der DNS-Server zur Domainauflösung eingetragen werden. Dies geschieht durch den bequemen Befehl:

```
echo "nameserver 192.168.0.2" >> /etc/resolv.conf
```

Snippet 9: DNS-Server eintragen

3.3.2 Test der neuen Konfiguration

Jetzt gilt es noch zu überprüfen, ob die Einrichtung erfolgreich war. Hierzu sind zwei Schritte nötig: Die Netzwerkverbindung neustarten und einen Pingtest durchführen.

```
sudo /etc/init.d/networking restart
 * Reconfiguring network interfaces...
[OK]
Snippet 10: Netzwerkneustart
```

```
ping -c 4 verpeil.de
PING verpeil.de (82.165.75.219) 56(84) bytes of data.
64 bytes from kundenserver.de (82.165.75.219):
icmp_seq=1 ttl=54 time=22.4 ms
[...]
--- verpeil.de ping statistics ---
4 packets transmitted, 4 received, 0% packet loss,
time 3004ms
rtt min/avg/max/mdev = 21.948/22.193/22.437/0.255 ms
Snippet 11: Ping Test
```

Sieht die Antwort so aus, haben Sie Ihr Netzerk korrekt konfiguriert.

Funktioniert Ihr Netzwerk, so brauchen Sie zukünftig weder Monitor noch Tastatur an Ihrem Server. Loggen Sie sich ab jetzt per SSH ein! <u>Siehe Anhang I</u>.

#### 3.4 Apache Server konfigurieren

mkdir ~/public

```
sudo nano /etc/apache2/sites-avavible/default
```

Snippet 12: Apache 2

Die Zeile DocumentRoot verändern in:

```
DocumentRoot /home/<Benutzername>/public
```

Snippet 13: default

und entsprechend die Zeile <Directory /var/www> in:

<Directory /home/<Benutzername>/public>

Snippet 14: default

Und zum Abschluss wird der Dienst einmal neugestartet!

```
sudo /etc/init.d/apache2 restart
* Restarting web server htcacheclean
....waiting [OK]
```

Snippet 15: Apache Neustart

Und die erste Webseite anlegen:

```
echo "Moep" >> /home/<benutzername>/public/index.html
```

Snippet 16: Provisorische Indexseite anlegen

#### 3.4.1 Apache Server "befüllen"

Zur Befüllung verwenden wir wieder das SSH Protokoll. Es wird somit kein weiterer Server benötigt. Siehe Anhang II.

Legen Sie ein Verzeichnis "/movies" an, in dem Sie Filme ablegen. Diese Filme können Sie ohne bedenken von Ihrem Rechner streamen, auch dann, falls der Rechner Firmencomputer sein sollte. <u>Siehe Anhang III.</u>

#### 3.5 Samba-Server

Der Samba-Server stellt die Netzwerkfreigaben für Windows-Rechner bereit. Zusätzlich kann Samba auch angenhem unter Linux verwendet werden.

#### 3.5.1 Grundsätzliche Konfiguration

sudo /etc/samba/smb.conf

Snippet 17: SMB-Config öffnen

Anpassung der Konfiguration. Passen Sie folgende Zeilen an Ihre Bedürfnisse an.

workgroup = LUGOG

Snippet 18: Workgroup anpassen

server string = DEMOSERVER

Snippet 19: "Hostnamen" anpassen

Entfernen Sie die Auskommentierung vor der Zeile "load printers = yes"

(dies geschiet durch entfernen des ersten Zeichens vor der Zeile: #)

- verfahren Sie mit der Zeile "printing = cups"
- und mit der Zeile "printcap name = cups" entsprechend.

#### 3.5.2 Netzwerkfreigabe anlegen

Scrollen Sie ganz an das Ende, der noch in Nano geöffneten Datei und fügen Sie folgende Zeilen ein:

```
[webseite]
  comment = easyupload
  read only = no
  locking = no
  path = /home/<Benutzername>/public
  guest ok = yes
Snippet 20: Webfreigabe als Netzwerklaufwerk
```

Diese Freigabe wird das Webserververzeichnis als <u>Netzwerkfreigabe</u> (<u>siehe</u> <u>AnhangIV</u>) freigeben. Zukünftig können Sie also allen Mitbewohnern – und natürlich Ihnen – eine wirklich bequeme Möglichkeiten bieten Dateien online zu stellen.

Sie können auch weitere Freigaben anlegen, auch welche die eine Authentifizierung erfordern.

```
sudo /etc/init.d/smbd restart
[...]
Snippet 21: Samba Neustart
```

Und nun sind die Shares erreichbar.

#### 3.6 Virenscanner installieren

```
sudo apt-get install havp
[...]
Snippet 22: Install HAVP
```

Den Virenscanner verwenden Sie bequem als Proxy in Ihrem Browser (siehe AnhangV).

#### 3.7 SVN Repository Einrichten

Führen Sie alle folgenden Befehle aus. Statt <svnuser> schrieben Sie Ihren gewünschten Benutzername. Geben Sie danach das gewünschte Kennwort ein.

```
mkdir /home/<benutzername>/svn
cd /home/<benutzername>/svn
mkdir repository
svnadmin create /home/svn/<benutzername>/repository
chmod -R 777 repository
sudo apt-get install libapache2-svn (→ y)
sudo htpasswd -c /etc/subversion/passwd <svnuser>
sudo nano /etc/apache2/mods-available/dav_svn.conf
Snippet 23: Install SVN-Server
```

Und folgendes einfügen:

```
<Location /svn/<benutzername>/myproject>
DAV svn
SVNPath /home/<benutzername>/svn/repository
AuthType Basic
AuthName "SVN Server"
AuthUserFile /etc/subversion/passwd
Require valid-user
</Location>
```

Snippet 24: Config für WebDav

Danach einmal den Apache neustarten und los :-).

```
sudo /etc/init.d/apache2 restart
```

Snippet 25: Install SVN-Server

Siehe Anhang VI.

#### 3.8 Automatisches Backup

Ein automatisches Backup richten Sie am besten als Cron-Job ein.

```
mkdir ~/scripts
mkdir ~/backups
nano ~/scripts/backup.sh
Snippet 26: Backup-Script anlegen
```

Tragen Sie nin in diese Datei folgenden Script ein.

```
#!/bin/bash
tar cfvj ~/backups/20`date '+%y%m%d'`date-
backup.tar.bz2 ~/public
```

Snippet 27: Backup-Script

Dieses Backup sichert den Ordner ~/public.

Um diesen Script einmal täglich auszuführen:

chmod 755 ~/scripts/backup.sh crontab -e

Snippet 28: Cron Job eintragen

Wählen Sie nano als Ihren Editor und tragen Sie folgendes ein:

```
# m h dom mon dow command
1 1 * * * ~/scripts/backup.sh
```

Snippet 29: Cron-Job in Cron-Tab

#### 3.9 Sicherer Tunnel

Hierfür muss serverseitig nichts eingerichtet werden! Verbinden Sie einfach Ihren SSH Client mit einer dynamischen Portweiterleitung (<u>Siehe Anhang VII</u>),

#### 3.10 Printserver

```
sudo apt-get install cupsd
Snippet 30: Cups installiern
```

Installieren Sie Cups. Verbinden Sie sich danach einen sicheren Tunnel auf den Server wie in <u>Kapitel 3.9</u> erläutert und konfigurieren hierüber den Printserver. Öffnen Sie den Tunnel und gehen Sie mit einem Webbrowser auf folgende Webseite: <u>http://localhost:631</u>. Achten Sie hierzu darauf, dass localhost nicht in der Proxy-Ignore-Liste zu finden ist. Fügen Sie über "Verwaltung" >> "Drucker hinzufügen" über den Assistenten einen Drüger hinzu.

Geben Sie anschließend den Drucker im Netzwerk frei: "Verwaltung" >> "Freigeben von Druckern welche mit diesem System verbunden sind" anhaken. Jetzt können automatisch alle Linux Rechner im gleichen Netzwerk auf diesem Drucker drucken (vorausgesetzt bei diesen Rechner ist der Haken "Zeige freigegebene Drucker von anderen Systemen" gesetzt). Windows Rechner können über die Netzwerkumgebung drucken: Dazu müssen in der smb.conf (<u>siehe Samba, Kapietel</u> <u>3.5</u>) die Auskommentierungen vor den Drucker-Zeilen entfernt werden.

### 4 Anhang

### Anhang I: SSH Remote Login

Von Windows

• putty / cygwin

Von Unix (Linux)

• ssh

### **Anhang II: SFTP**

Von Windows

• winscp

Von Unix (Linux)

• filemanager (dolphin)

### Anhang III: Http-Video-Stream

<u>VLC</u>

Mit dem Video On Lan Player können Sie eine http-url einfach abspielen, indem Sie "Url öffnen" klicken.

#### Anhang IV: Netzwerkfreigabe

Von Windows

• Netzwerklaufwerk

Von Unix (Linux)

• Samba mounten

#### Anhang V: Proxy konfigurieren

**Firefox** 

Optionenfenster >> ,,Erweitert" >> ,,Einstellungen" unter Verindung >> eintragen

Internet Explorer

Systemsteuerung >> "Internetoptionen" >> Verbindung >> Proxy

#### Anhang VI: SVN

Von Windows

• Tortoise

Von Unix (Linux)

- svn
- •

#### Anhang VII: SSH Tunnel

- Von <u>Windows</u>
  - Tortoise
- Von <u>Unix (Linux)</u>

ssh -D7070 server@ip

Snippet 31: Sicheren Tunnel initiieren.

Verwenden Sie diesen nun aus Ihrem Browser wie einen Proxy (<u>siehe</u> <u>Anhang V</u>), mit dem einzigen unterschied, dass Sie SOCKS5 anhaken.

### 5 Danksagungen

Vielen Dank an die Folgenden Personen, die dazu beigetragen haben dieses Dokument zu verbessern, indem sie Verbesserungsvorschläge oder Ideen eingereicht haben:

- Fabian Kopp
- Andreas Schiller

Haben Sie auch eine Idee oder eine konkrete Verbesserung? So schicken Sie mir diese bitte an <u>ubuntuhowto@verpeil.de</u>.

### 6 Lizens und Copyright

#### 6.1 Lizenz (CC)

This work is licensed under the Creative Commons Attribution 3.0 Unported
License. To view a copy of this license, visit
<u>http://creativecommons.org/licenses/by/3.0/</u> or send a letter to Creative Commons,
171 Second Street, Suite 300, San Francisco, California, 94105, USA.

#### 6.2 Copyright

Copyright (c) Christian Voigt 2010. Permission is granted to copy and distribute this document. Eine Zusammenfassung der Lizenz finden Sie hier: <u>http://creativecommons.org/licenses/by/3.0/de/</u>.

#### 6.3 Information

Dies ist noch keine Endgültige Version dieses Dokumentes. Es handelt sich hierbei um eine Version, die zum SFD 2010 veröffentlicht wurde. Ich bitte euch um Feedback, um dieses Dokument weiter zu verbessern. Email: ubuntuhowto@verpeil.de Bitte geben Sie im Betreff die Version (030) an.

#### 6.4 Versionen

Dies ist Version 0.3.

Die neuste Version dieses Dokumentes ist hier <u>http://verpeil.de/publications.htm</u> h erunterzuladen.